### แก้ไข สไลด์

## เมื่อ login เข้ามา

| 1                          | 👂 0 🕂 New Smart Slider                                                                                                    |                                                                                         |                          |       |  |  |  |
|----------------------------|----------------------------------------------------------------------------------------------------|-----------------------------------------------------------------------------------------|--------------------------|-------|--|--|--|
| Dashboard                  | Dashboard                                                                                                    |                                                                                         |                          |       |  |  |  |
| 🖈 Posts                    | Hola! Would you like to receive automatic updates and unlock premium support? Please activate your copy of WPBakery Page Builder. |                                                                                         |                          |       |  |  |  |
| 93 Media                   |                                                                                                    |                                                                                         |                          |       |  |  |  |
| Pages                      | At a Glance                                                                                                    | Quick Draft                                                                             |                          |       |  |  |  |
| The Post Grid              | 📌 4 Posts 📗 37 Pages                                                                                                    | Title                                                                                   |                          |       |  |  |  |
| Comments                   | WordPress 5.2.3 running Nexos theme.                                                                                              | Content                                                                                 |                          |       |  |  |  |
|                            | Activity                                                                                                    | What's on your mind?                                                                    |                          |       |  |  |  |
| Rank Packages              | Recently Published                                                                                                    |                                                                                         |                          |       |  |  |  |
| My profile                 | Apr 10th, 4:01 pm ตัวอย่างข่าวสาร ประชาสัมพันธ์                                                                                   |                                                                                         |                          |       |  |  |  |
| · ····                     | Apr 10th, 4:01 pm ตัวอย่างข่าวสาร ประชาสัมพันธ์                                                                                   | Save Draft                                                                              | ·                        | l     |  |  |  |
| Profile                    | Apr 10th, 4:00 pm ตวอย่างชาวสาร บระชาสมพันธ<br>Apr 10th, 3:46 pm ตัวอย่างข่าวสาร ประชาสัมพันธ์                                    |                                                                                         |                          |       |  |  |  |
|                            |                                                                                                    | WordPress Events and News                                                               | A                        |       |  |  |  |
| WPBakery Page              | Listings quick preview                                                                                                    | Attend an upcoming event near you.                                                      |                          |       |  |  |  |
| Builder                    | Listing features are not available for your account type                                                                          | There aren't any events scheduled near you at the moment. Wor you like to organize one? | buld                     |       |  |  |  |
| 5 Settings                 |                                                                                                    | WordPress 5 3 Reta 3                                                                    |                          |       |  |  |  |
| Slider Revolution          |                                                                                                    | WordPress.org blog: WordPress 5.3 Beta 3                                                |                          |       |  |  |  |
| 🞓 Smart Slider             | Listings plugin news                                                                                                    | ▲ WPTavern: The Evolution of Anonymity in the Internet Age                              |                          |       |  |  |  |
| Collapse menu              | 2018-06-10 Filter specific country on geocoding                                                                                   | WPTavern: GNU Project Maintainers Move to Oust Richard Stallm<br>from Leadership        | nan                      |       |  |  |  |
|                            | 2018-05-30 Configurations in scripts<br>2018-05-24 LOGO CSS changes in classified script                                          | Machine EZ   MardComme EZ   Navie EZ                                                    |                          |       |  |  |  |
| <b>a</b>                   | Curl Darkhaned                                                                                                    |                                                                                         | SETTINGS - 00 DDG        |       |  |  |  |
| Smart                      | Slider                                                                                                    |                                                                                         | SETTINGS GO PRO          | , net |  |  |  |
|                            |                                                                                                    |                                                                                         |                          |       |  |  |  |
|                            |                                                                                                    |                                                                                         |                          |       |  |  |  |
| Dashboard                  | k                                                                                                    |                                                                                         |                          | (     |  |  |  |
| Version: 3.3.22-free-r48// | s- Changelog                                                                                                    |                                                                                         |                          |       |  |  |  |
|                            |                                                                                                    |                                                                                         |                          |       |  |  |  |
|                            | Learn Sn                                                                                                    | nart Slider 3                                                                           |                          |       |  |  |  |
| Getting                    | The most epic - We've created a                                                                                                   | simple tutorial video to guide you through the basic                                    |                          |       |  |  |  |
| Started                    | n the world steps of making                                                                                                    | your first slider. Good luck with the sliders!                                          |                          |       |  |  |  |
|                            | WATCH NOW                                                                                                    | CLOSE                                                                                   |                          |       |  |  |  |
|                            | <b>a</b> ::                                                                                                    |                                                                                         |                          |       |  |  |  |
|                            |                                                                                                    |                                                                                         |                          |       |  |  |  |
| Order by 👻 Sele            | ct 💌                                                                                                    |                                                                                         |                          |       |  |  |  |
|                            |                                                                                                    |                                                                                         |                          |       |  |  |  |
|                            |                                                                                                    |                                                                                         |                          |       |  |  |  |
| 12                         |                                                                                                    | MARTIN                                                                                  | O DWYER                  |       |  |  |  |
| NEW                        |                                                                                                    | Rate your experience!                                                                   | 12 million (12 million)  |       |  |  |  |
| NEW                        |                                                                                                    | Sample Slider                                                                           | 3 Sample Slider - copy 4 |       |  |  |  |
|                            |                                                                                                    |                                                                                         |                          |       |  |  |  |
|                            | Why upgrade to PRO?                                                                                                    |                                                                                         |                          | Æ     |  |  |  |

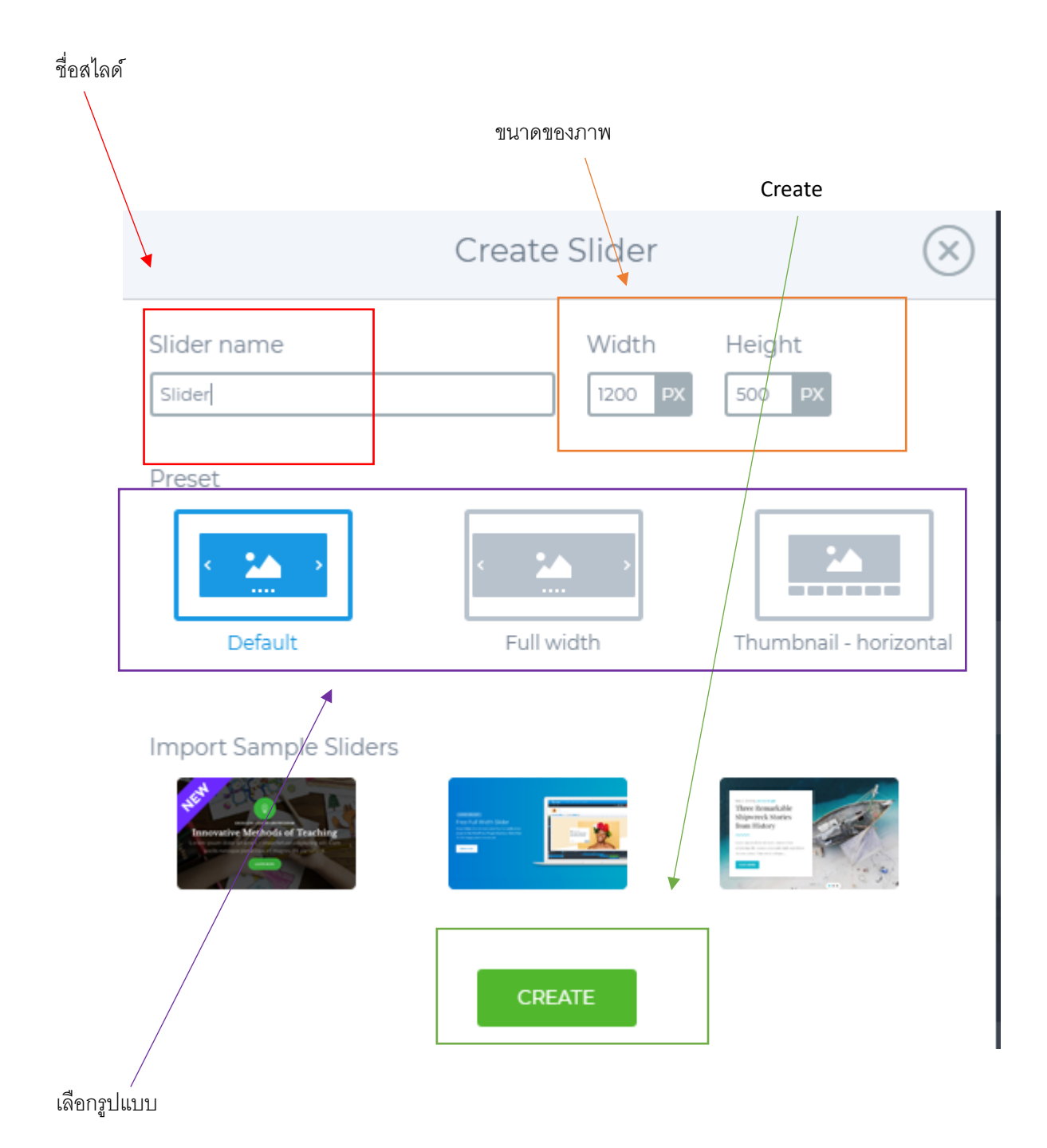

| เพิ่มสไลด์           |                                                                                                    |             |                                                                        |                           |                 |         |
|----------------------|----------------------------------------------------------------------------------------------------|-------------|------------------------------------------------------------------------|---------------------------|-----------------|---------|
|                      |                                                                                                    |             |                                                                        |                           |                 |         |
| Smart Slider         | Dashboard >                                                                                                    | Sliderqweqw |                                                                        |                           |                 | EL SAVE |
| Sliderqweqw          |                                                                                                    |             |                                                                        |                           | Slider created. |         |
| Getting<br>Started ■ | next que construir de la construir de la const | CLOSE       | er 3<br>wideo to guide you through th<br>. Good luck with the sliders! | ⊧ basic                   |                 |         |
| ADD SUDE             | Slide #1                                                                                                    | Slide #2    | Slide #3                                                               | Drap your<br>images here! |                 |         |
|                      |                                                                                                    |             |                                                                        |                           |                 | (8)     |

| AVAR OV<br>DASHBOARD PREVIEW |                                                                                                    |           |
|------------------------------|----------------------------------------------------------------------------------------------------|-----------|
| Sliderqweqw                  |                                                                                                    | 0 9 0 e 6 |
| Getting<br>Started           | Learn Smart Slider 3<br>We've created a simple tutorial video to guide you through the basic<br>steps of making your first slider. Good luck with the sliders? |           |
| Add Slide                    | Video Post Static Overlay Dynamic                                                                                                    |           |
| CLOSE Slide #1               | Silde #3                                                                                                    | (19)      |
| ภาพ <mark>upload</mark>      | ภาพที่อยู่ในเว็บ                                                                                                    |           |

# ในส่วนนี้สามารถปรับเพิ่มเติมได้

| Slider name                                 | Name ARA Label<br>Sildergwegw Silder                                                                                                    |
|---------------------------------------------|----------------------------------------------------------------------------------------------------|
| Alias 🛈                                     | Alias Use as ID on element before slider                                                                                                    |
| Controls                                    | Touch and Pointer drag     Mouse wheel     Keyboard       Disabled     Horizontal     Vertical     Image: Control of the second second |
| Thumbnail                                   |                                                                                                    |
| Align                                       | Normal Ceft Center Right                                                                                                    |
| Slide background image fill ①               | Image: Fill     Image: Fill     Image: Fill     Image: Fill       Fill     Blur fit     Fit     Stretch     Center                                                                                                    |
| Simple slider type - Animation              |                                                                                                    |
| Main animation                              | 🔿 No animation 🔿 Fade 🕥 Crossfade 🤡 Horizontal 🔿 Vertical 🔿 Horizontal - reversed 🔿 Vertical - reversed                                                                                                    |
| Main animation properties                   | Duration 800 MS                                                                                                    |
| Background animation                        | Animaton(s)<br>Displed (7) Animations                                                                                                    |
|                                             |                                                                                                    |
|                                             |                                                                                                    |
| $\bigcirc$                                  |                                                                                                    |
| ws on hover                                 |                                                                                                    |
| ws on hover<br>vious                        | Image   Image   Image </td                                                                                                    |
| ws on hover<br>vious                        | Image   Image   Image </td                                                                                                    |
| vis on hover<br>vious                       | Image   No image   Image   Imag                                                                                                    |
| ws on hover<br>vious<br>e<br>vious position | Image   Image   Image </td                                                                                                    |

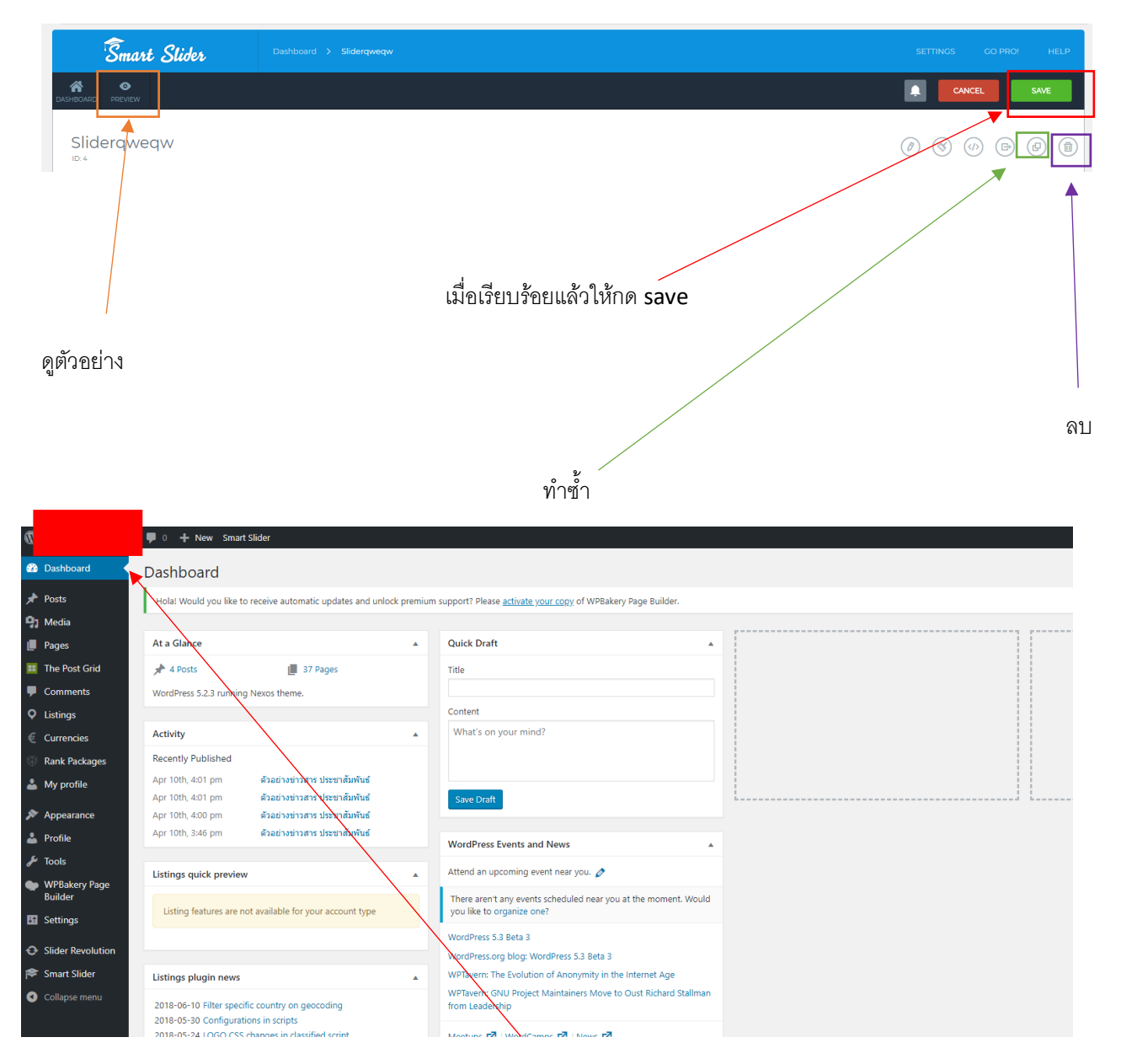

ดูหน้าบ้าน

#### วิธีนำสไลด์ไปแสดง

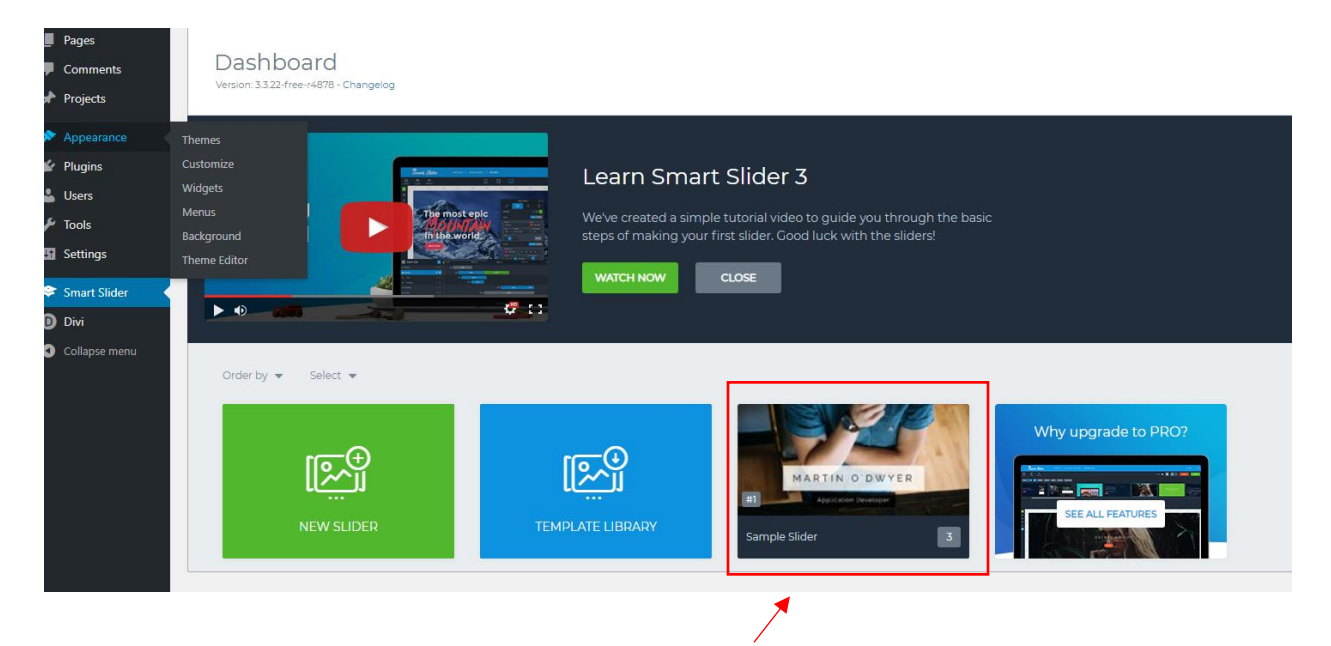

## คลิกที่สไลด์ที่เราอยากจะนำไปใช้

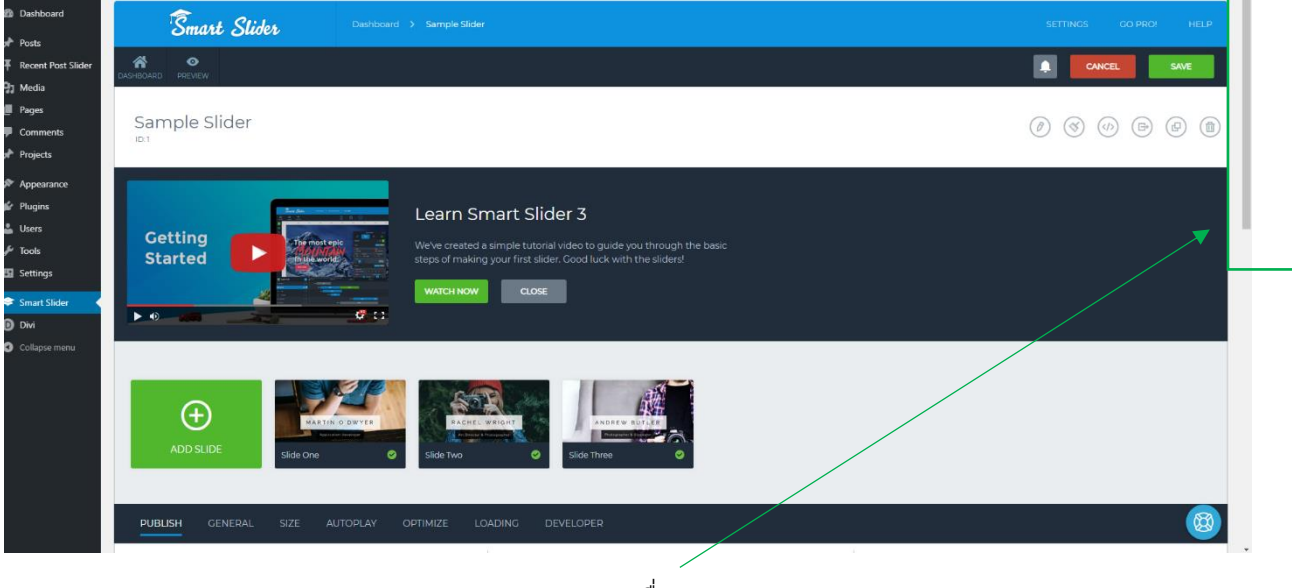

เลื่อนลง

| CASHBOARD PREVIEW                                                                              |                                                                      |                                                                                                    |  |  |  |
|------------------------------------------------------------------------------------------------|----------------------------------------------------------------------|----------------------------------------------------------------------------------------------------|--|--|--|
| ADD SLIDE                                                                                      | Process  ANDER OF INTER  Slide Three                                 |                                                                                                    |  |  |  |
| PUBLISH GENERAL SIZE AUTOPLAY OPTIMIZE LOA                                                     | DING DEVELOPER                                                       |                                                                                                    |  |  |  |
| Shortcode<br>Copy and paste this shortcode into your posts or pages:<br>[omartsilder3 slider4] | Page or Post editor<br>Insert i into an existing post with the icon: | PHP code<br>Paste the PHP code into your themes file:<br>php<br echo do.shortcode[[smartsilder3slider1]]);<br>?> |  |  |  |
| ARROWS BULLETS AUTOPLAY TEXT BAR THUMBNAILS SHADOWS                                            |                                                                      |                                                                                                    |  |  |  |
|                                                                                                | < >                                                                  | (3)                                                                                                    |  |  |  |

นำshort code ในส่วนนี้ไปใส่ใน Module code

\*\*\* สามารถดูตัวอย่างได้ในไฟล์ "divi module คู่มือ" ในส่วนของ "code"

หรือจะเป็น ไฟล์ "Divi Fullwidth Module คู่มือ" ในส่วนของ "Fullwidth Code" \*\*\*